# Universidad Universidad

\* 11:04

App Open LMS en dispositivos móviles

**Open LMS** 

TELCEL 🚝 📶 🗟 🕻 🚺

android 📥

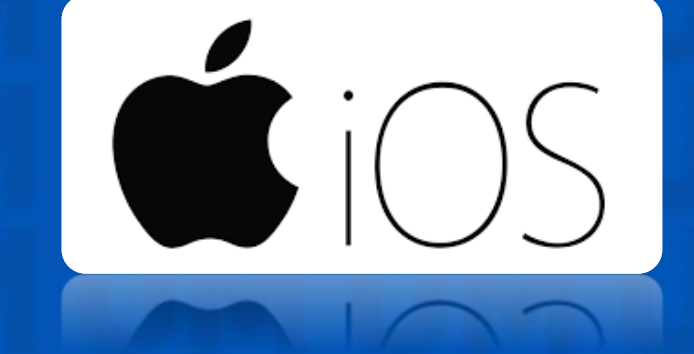

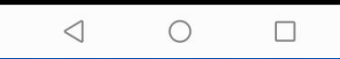

Como primer paso debemos de ingresar a la página:

https://univermilenium.myopenlms.net/login/index.php

En la cual validaremos que ya tengamos el acceso ya que debemos obtener un código QR para la configuración posterior en nuestro dispositivo móvil.

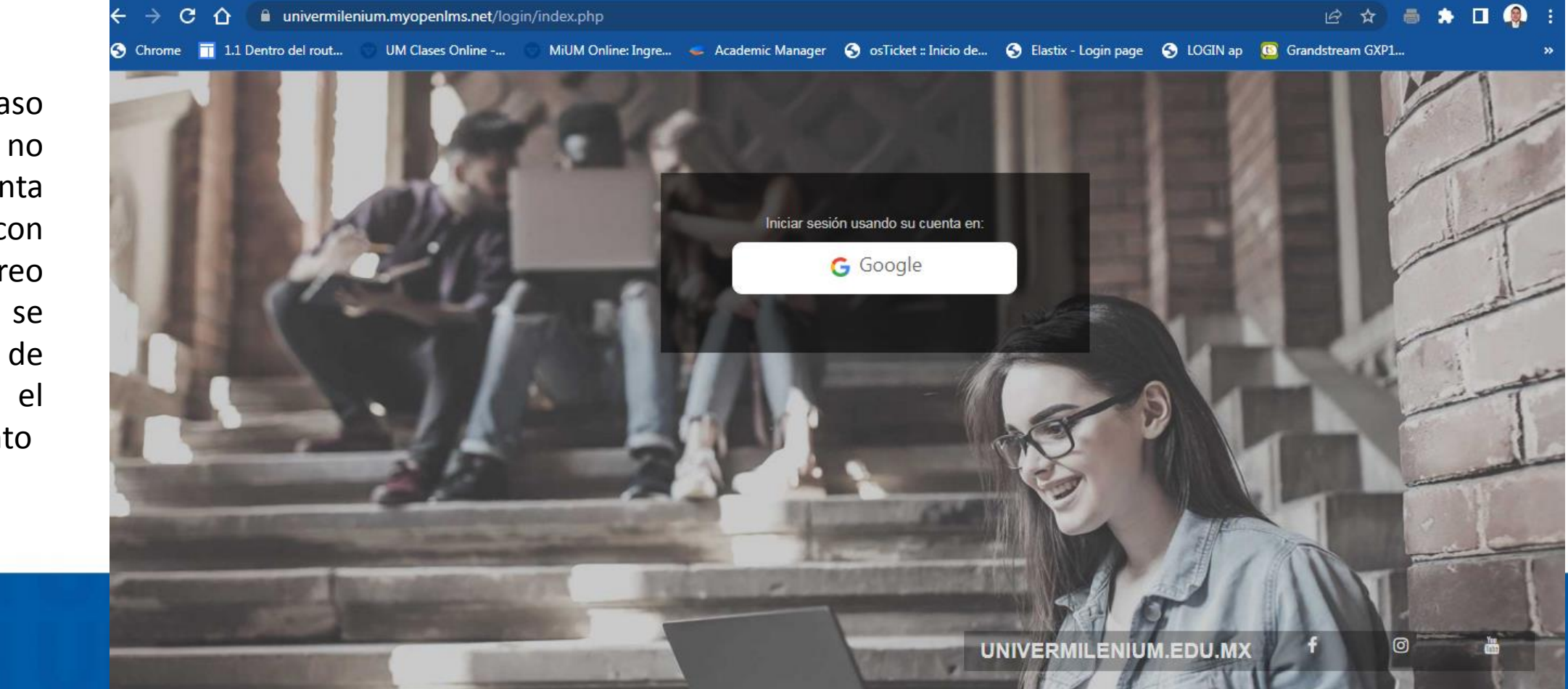

Nota: en caso de aun no tener la cuenta vinculada con su correo Institucional se debe de realizar el procedimiento

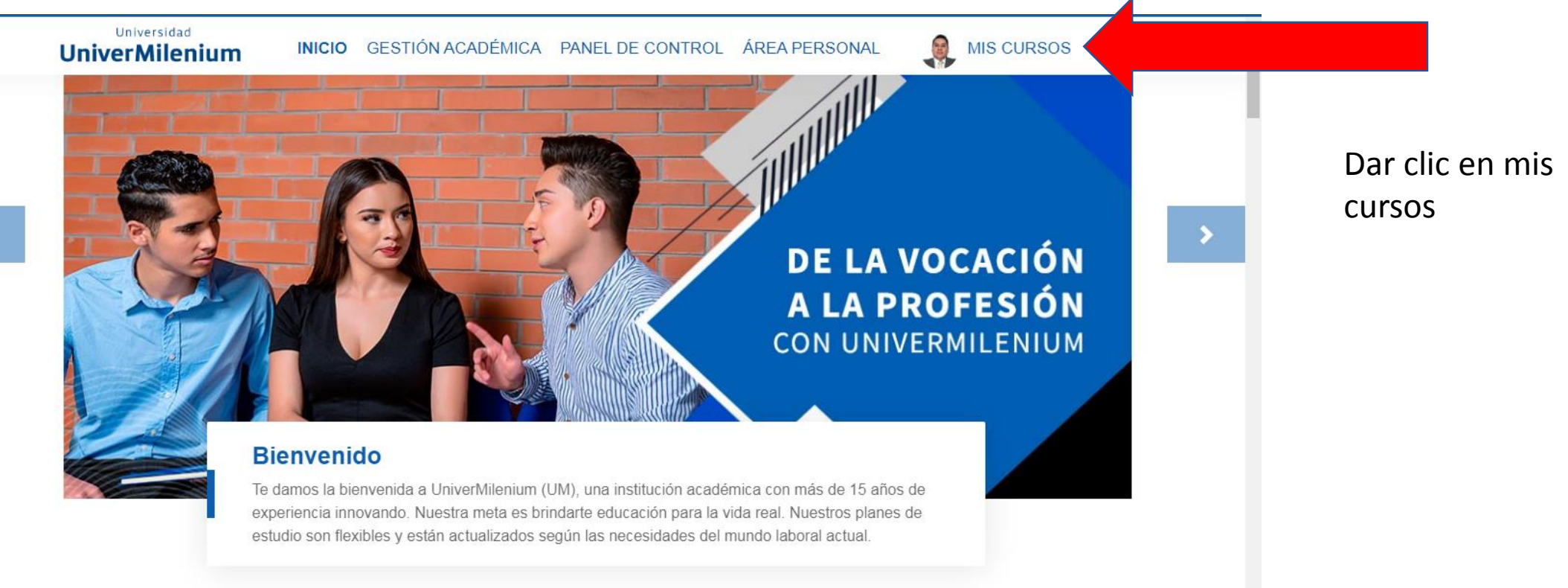

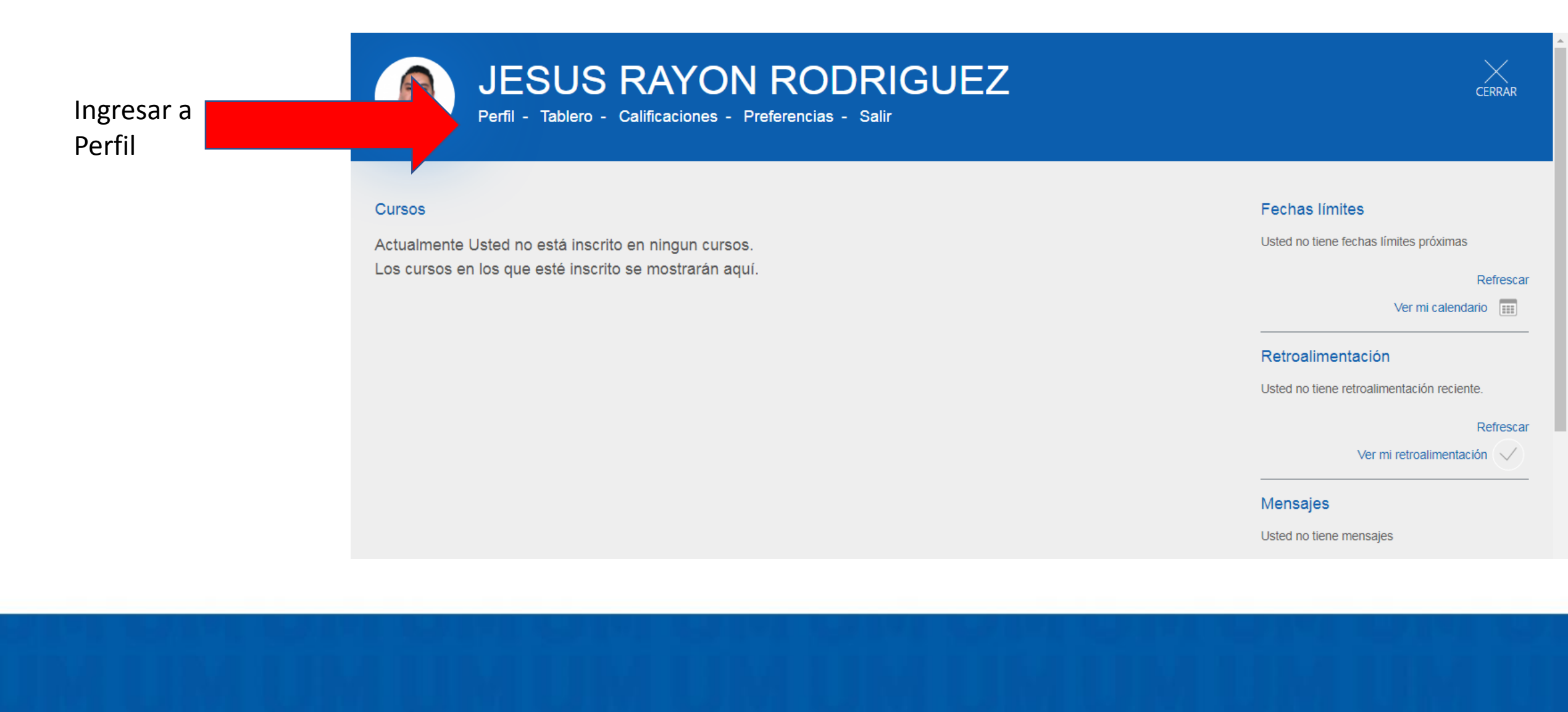

#### Primer acceso al sitio jueves, 30 de junio de 2022, 10:18 (3 horas 56 mins)

Último acceso al sitio jueves, 30 de junio de 2022, 14:14 (ahora)

Última dirección IP 187.190.60.43 Código QR para acceso por dispositivo móvil Escanee el código QR con su APP de dispositivo móvil y usted será ingresado automáticamente. El código QR expirará en 10 minutos.

Ver código QR

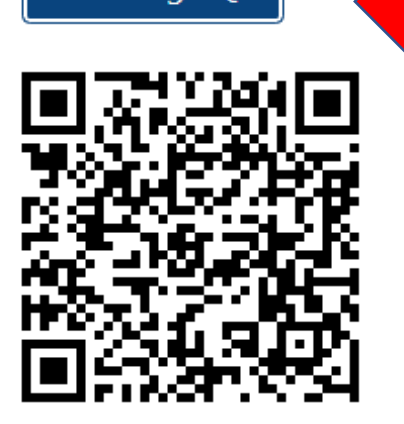

Último acceso al sitio

Dar clic en ver código QR e inmediatamente aparecerá el código a escanear en nuestro móvil NOTA: Nos detendremos en este paso y a continuación trabajaremos desde nuestro móvil

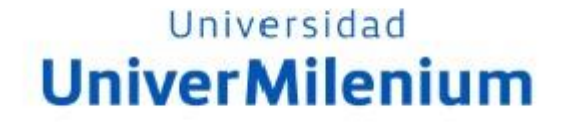

# PARA DISPOSITIVOS ANDROID

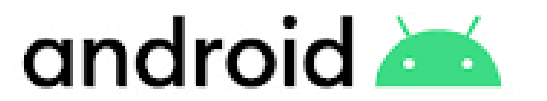

Ingresa a tu Play Store desde tu dispositivo móvil y escribe "open Ims" en la barra de búsqueda

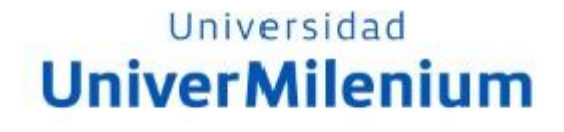

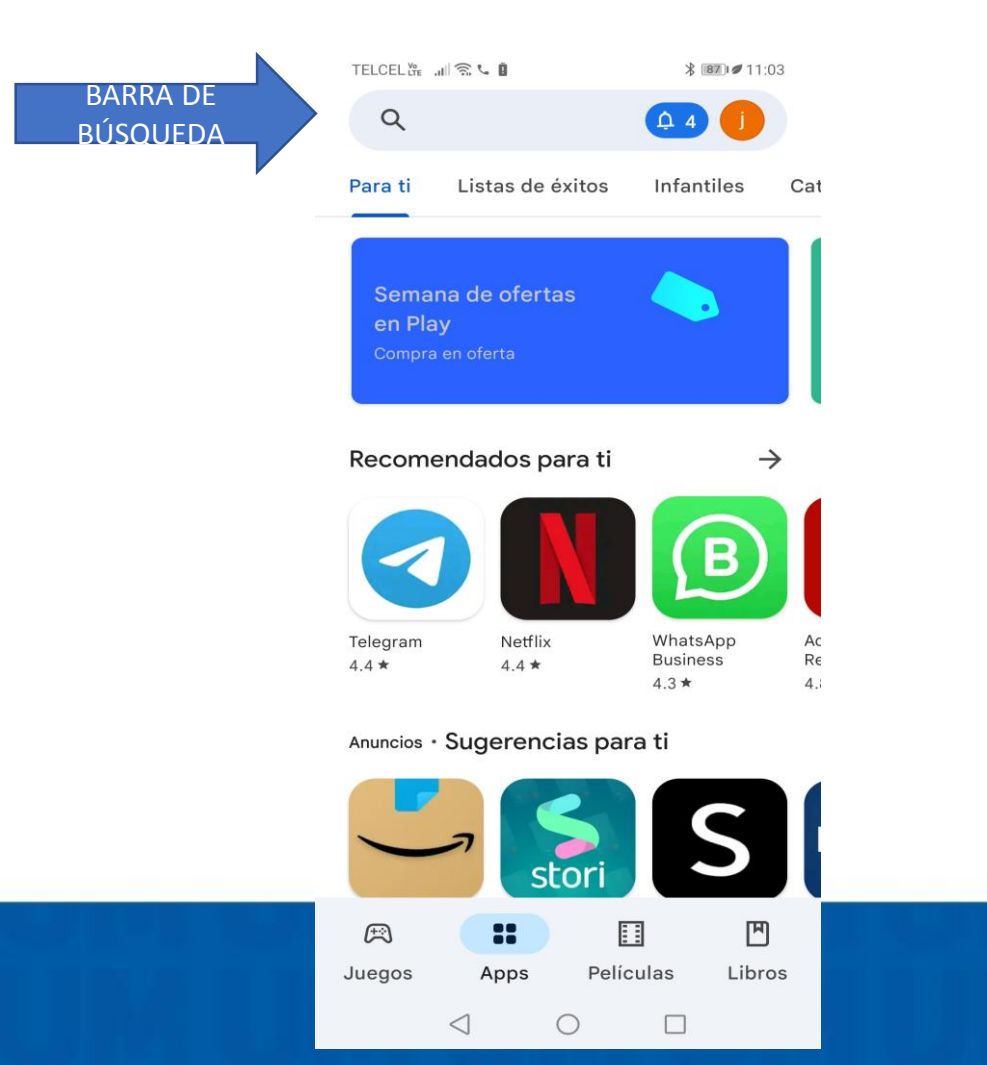

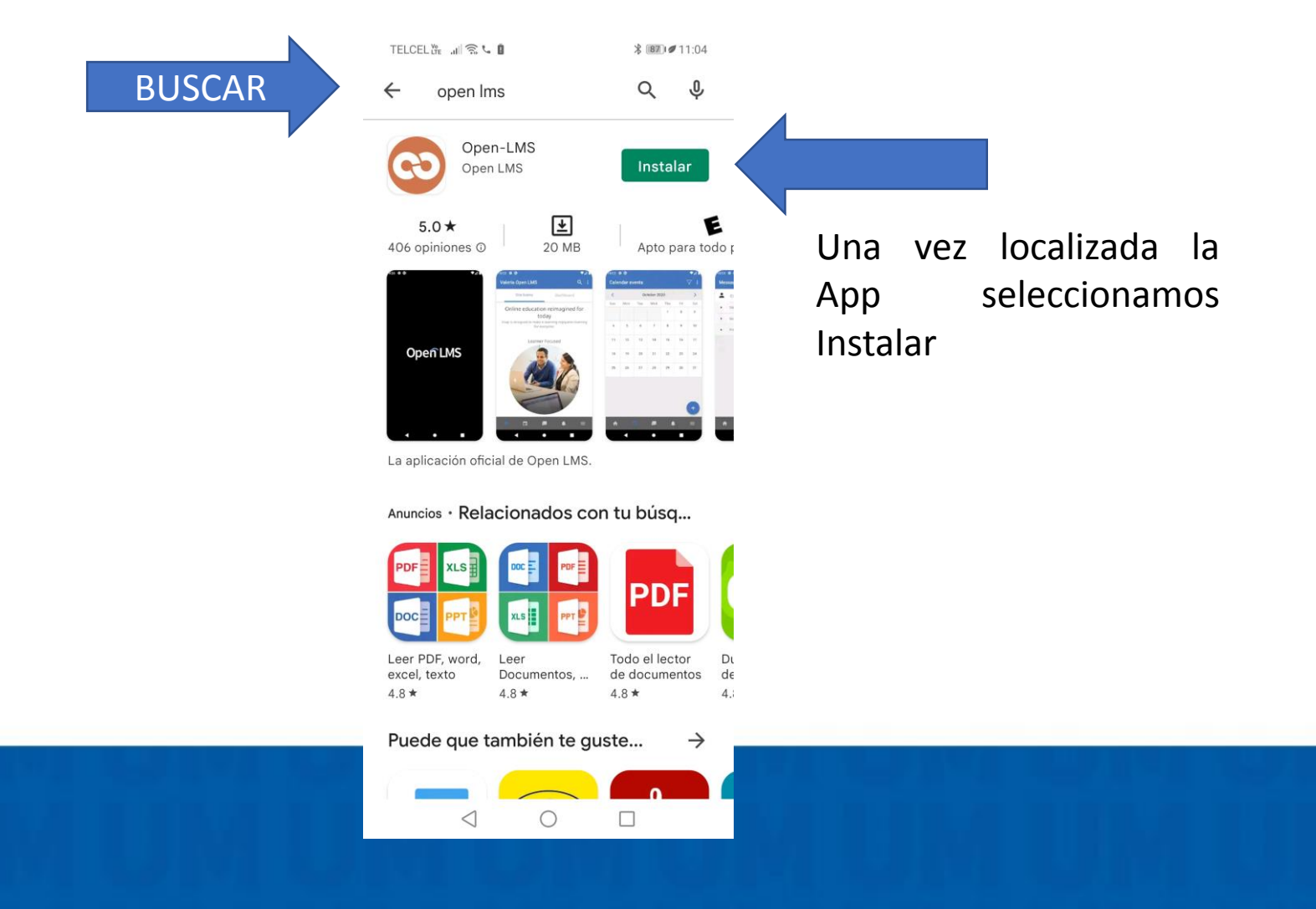

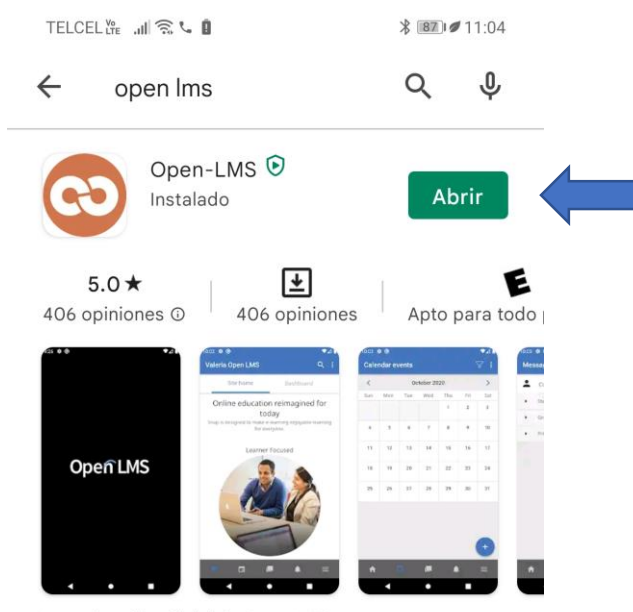

La aplicación oficial de Open LMS.

Anuncios · Relacionados con tu búsq...

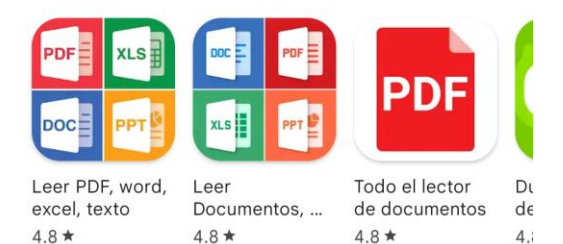

Puede que también te guste...

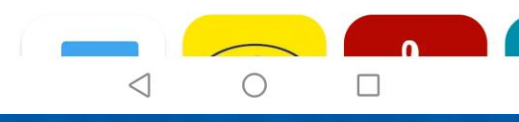

 $\rightarrow$ 

Esperamos a que se descargue la App y enseguida presionaremos el botón de abrir

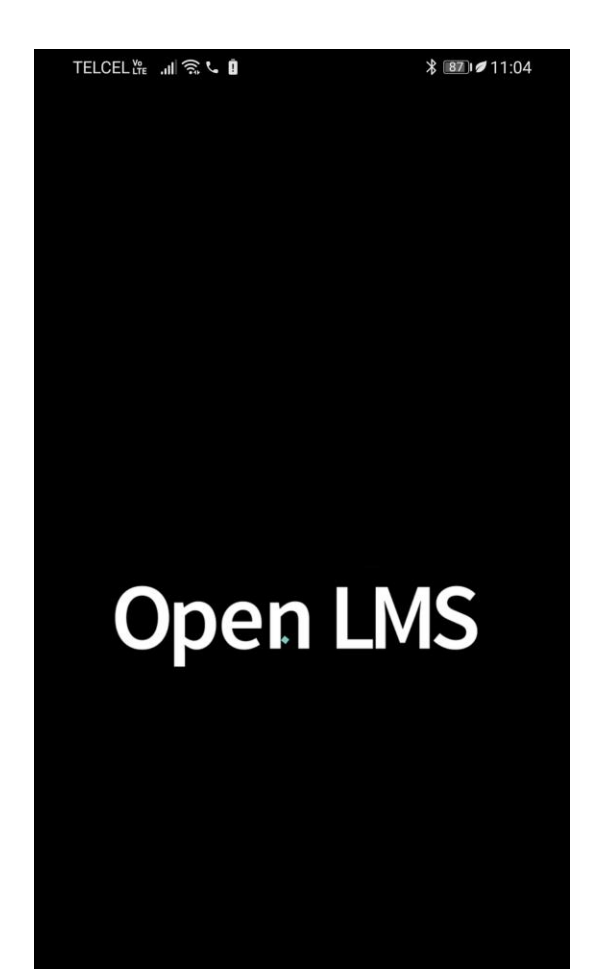

 $\triangleleft$ 

Ο

### Universidad UniverMilenium

Pantalla de Inicio

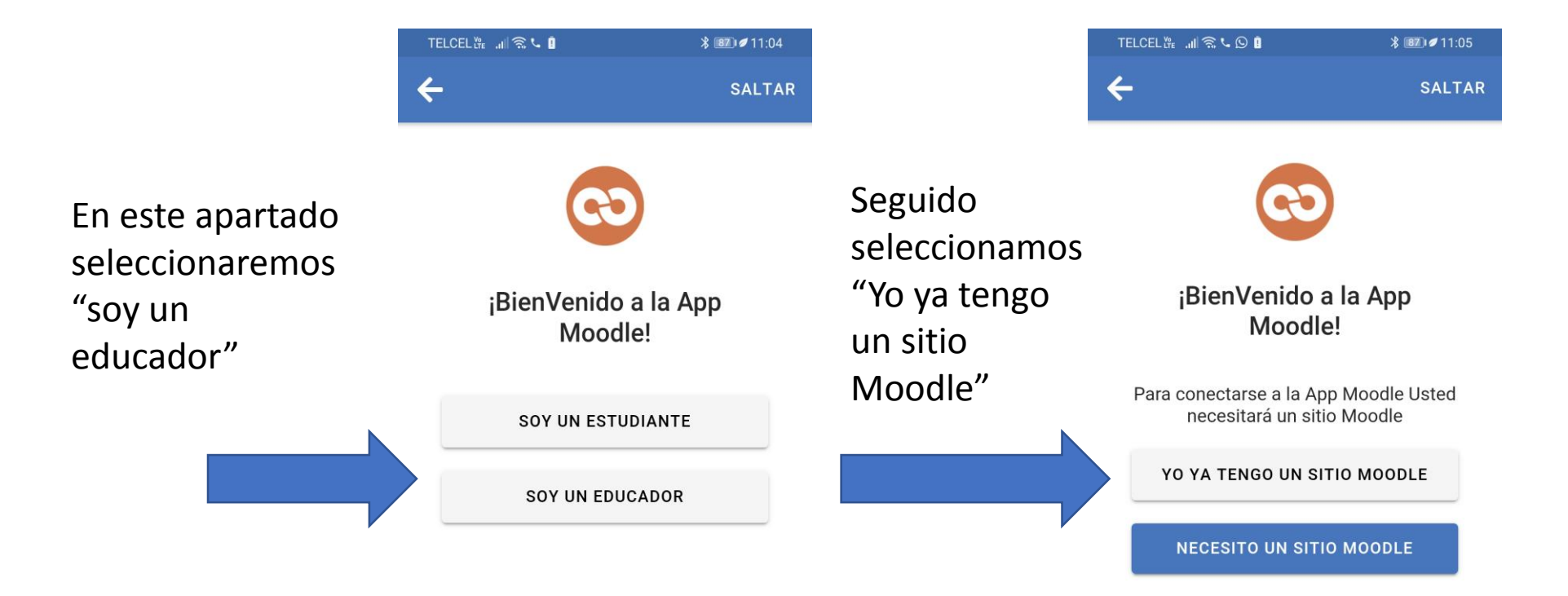

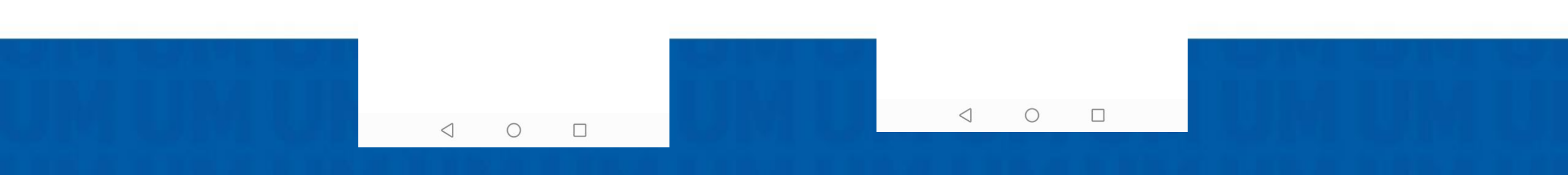

Seleccionaremos escanear un código Qr, mismo que ya tenemos en nuestro espacio de Open dentro LMS

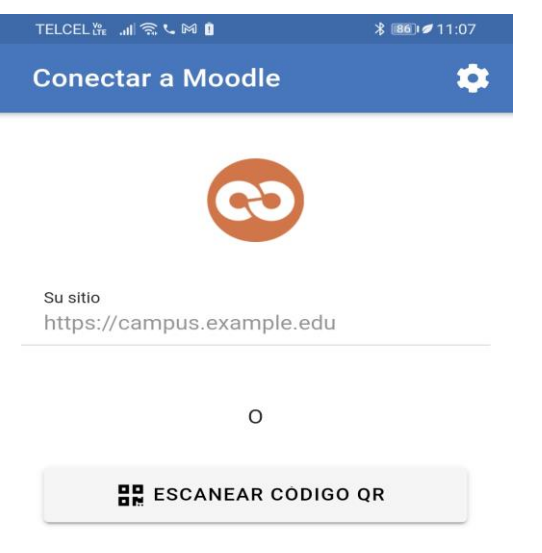

De esta

manera

lograras

tu App

visualizar tu

plataforma y

tendrás activa

¿Necesita ayuda?

 $\bigcirc$ 

 $\leq$ 

Nota Se puede configurar por sitio web o escaneando un código QR.

La sugerencia es ingresar por medio de QR tal y como se mostro al inicio de las diapositivas

En caso contrario deberás de escribir el sitio de: https://univermilenium.myopenlms.net/login/index.php

Seguido deberás de confirmar tu correo institucional.

#### **UniverMilenium** TELCEL 👬 📶 🗟 🔊 🛇 M 58 0 12:22 Q UniverMilenium Página inicial d... Tablero MI FORMACIÓN **BIBLIOTECA** VIRTUAL

Universidad

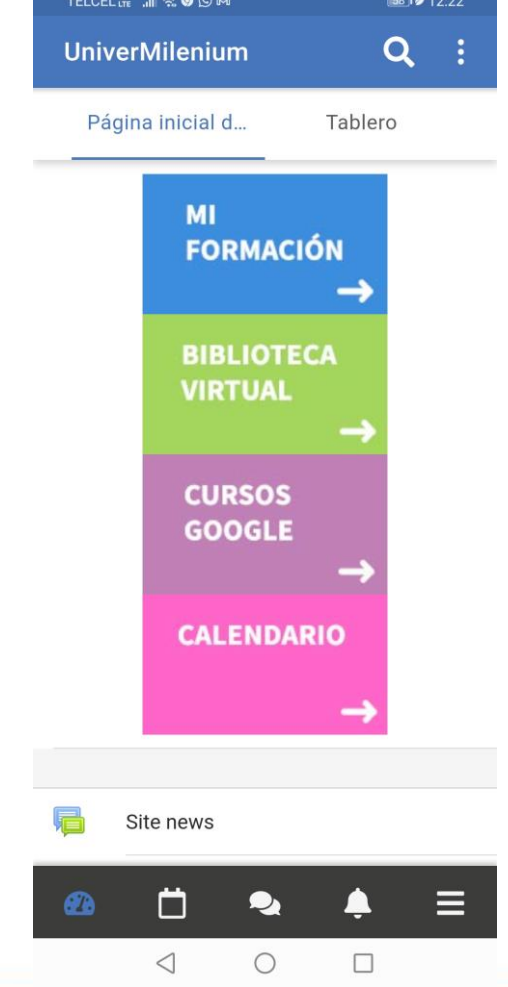

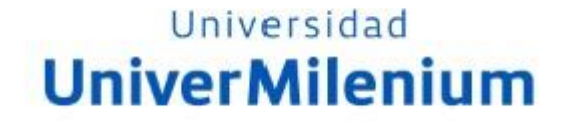

# PARA DISPOSITIVOS IOS

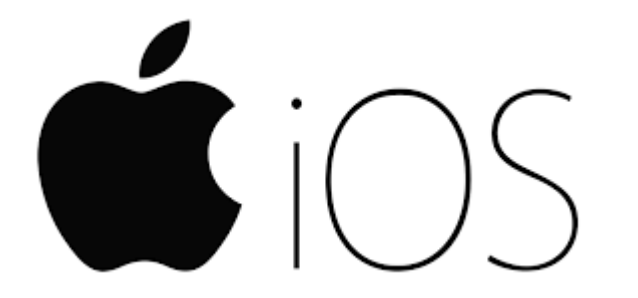

Ingresar y buscar en App Store la App "Open LMS

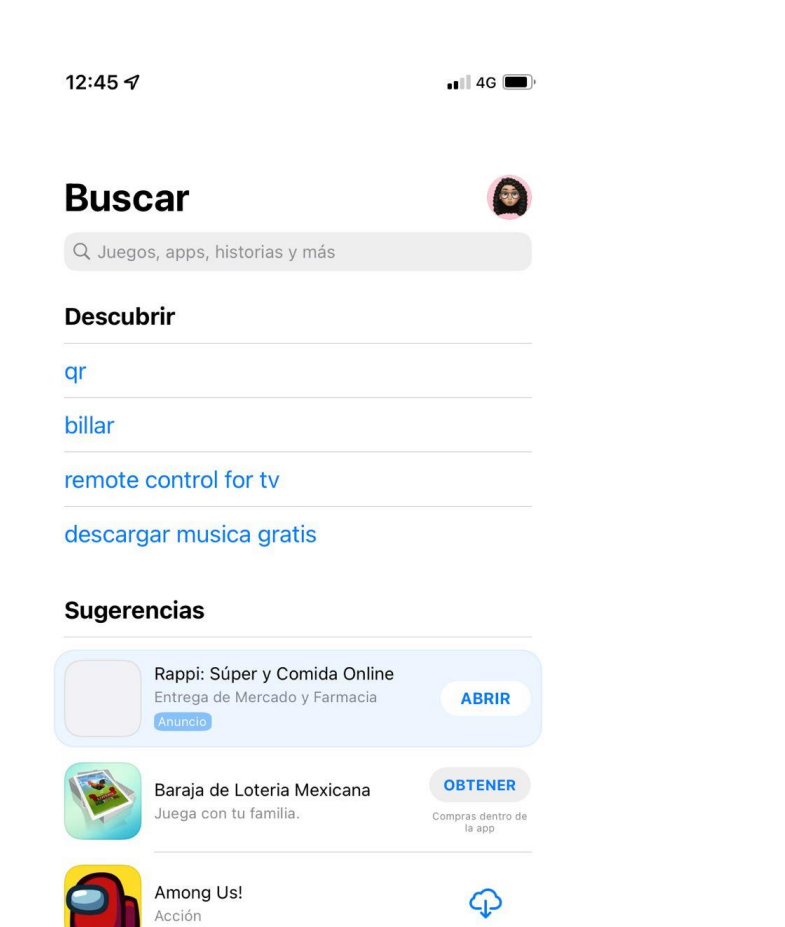

P

Q

Buscar

٢

Arcade

Block Craft 3D: Crafting Game

۲

Apps

Fun, creative construction!

9

Juegos

Hoy

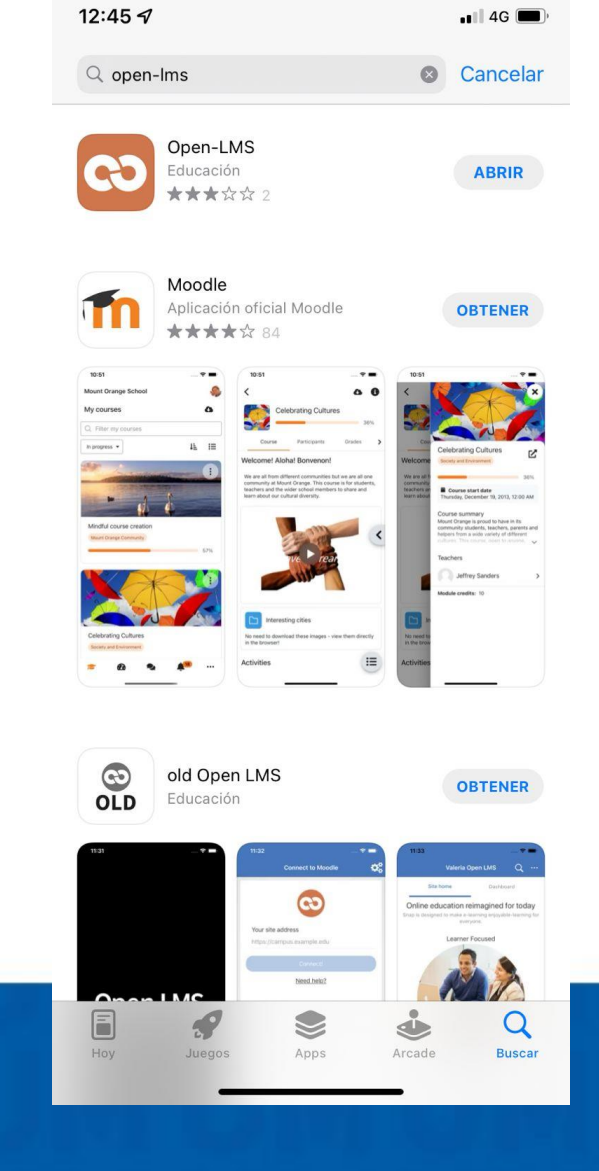

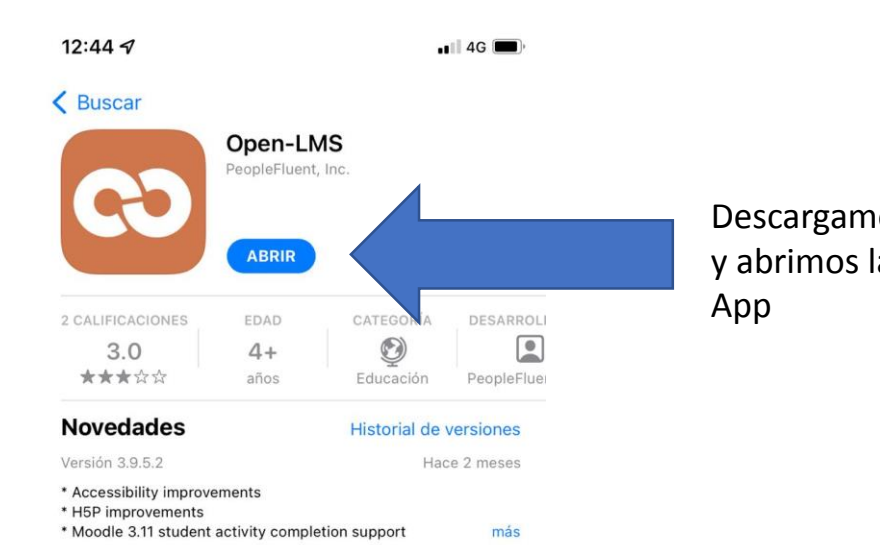

#### Previsualización

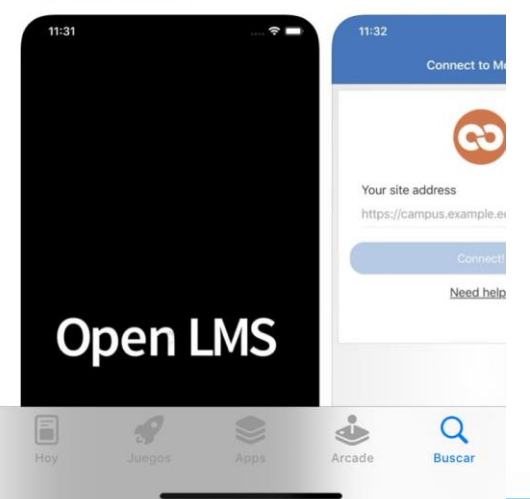

|         | 1:08 🗲                     | 📲 4G 🔲 |
|---------|----------------------------|--------|
|         | Conectar a Moodle          | \$     |
| os<br>a | (0)                        |        |
|         | Su sitio                   |        |
|         | https://campus.example.edu |        |
|         | O                          |        |
|         | Escanear código QR         |        |
|         | ¿Necesita ayuda?           |        |
|         |                            |        |

#### Universidad UniverMilenium

Se puede configurar por sitio web o escaneando un código QR.

La sugerencia es ingresar por medio de QR tal y como se mostro al inicio de las diapositivas

En caso contrario deberás de escribir el sitio de: <u>https://univermilenium.myopenlms.n</u> <u>et/login/index.php</u>

Seguido deberás de confirmar tu correo institucional.

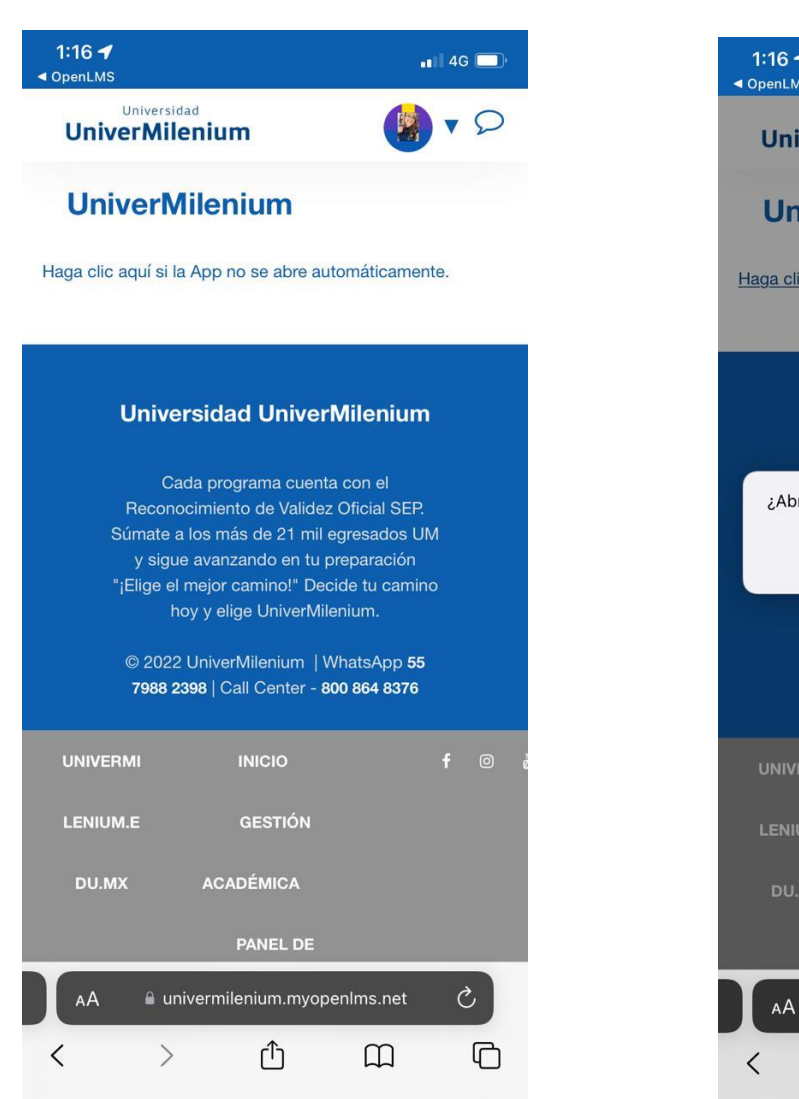

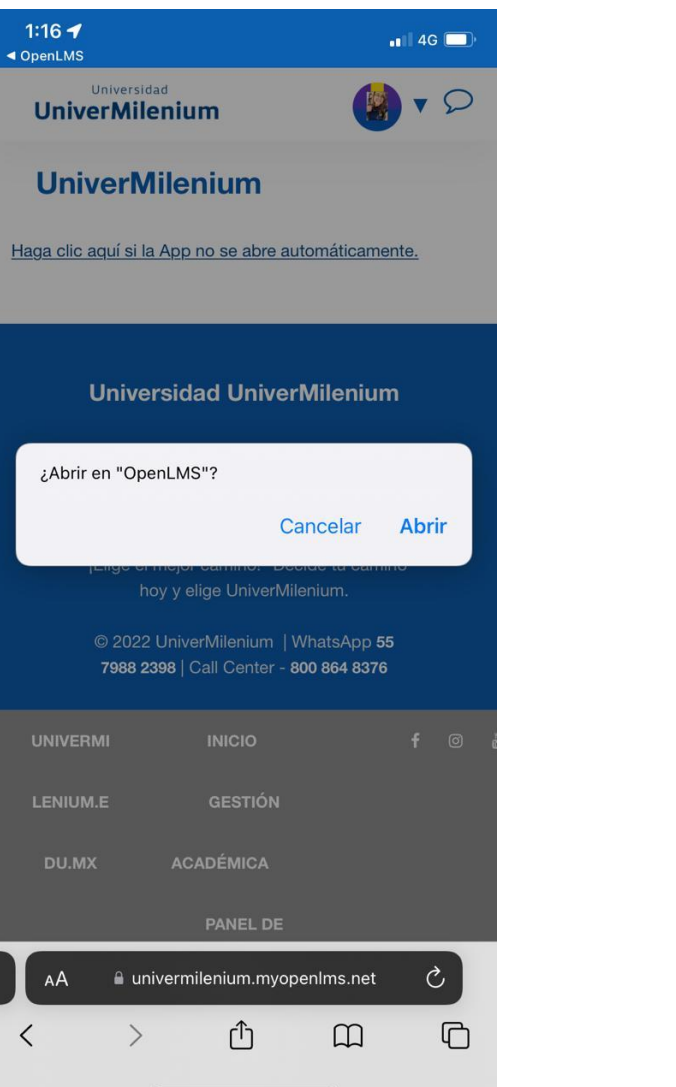

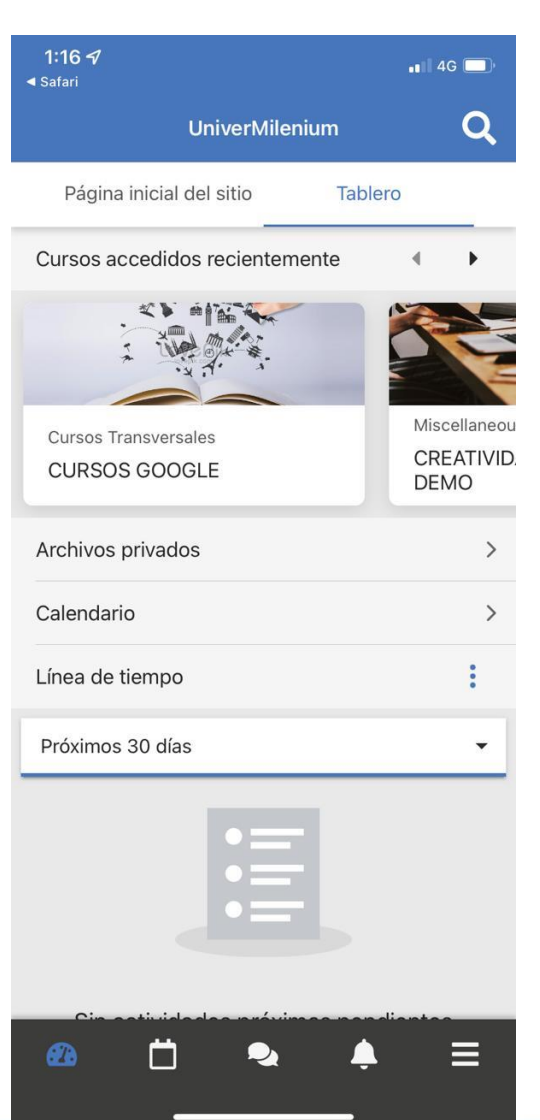

Una vez ingresando al sitio o escaneando el QR lograras accesar a la App "Open MLS"

En caso de tener dudas comunícate al área de Sistemas de tu Plantel.

Ing. Jesús Rayón Rodríguez jrayon@univermilenium.edu.mx Jefe de Área

#### Ing. Luis Fernando Mora Montes <u>Ifmora@univermilenium.edu.mx</u> Auxiliar de Sistemas

Teléfono Plantel Ecatepec 55 5931 5842 Ext. 610

### SISTEMAS ECATEPEC